LMT = Linke Maustaste RMT = Rechte Maustaste

1) Ansichtsrahmen Aktivieren (LMT Doppelklick auf Rahmen)

2) RMT und aus dem Kontextmenü Objekt Ansicht -> Eigenschaften überschrieben wählen siehe Bild

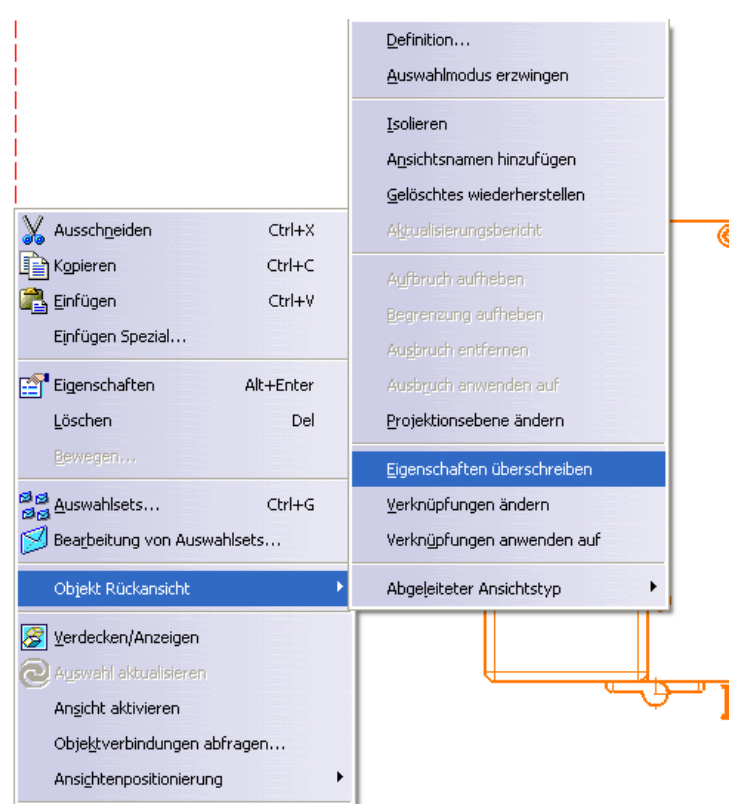

3) Wähle Sie das Gewünschte Bauteil aus (oder mehrere)

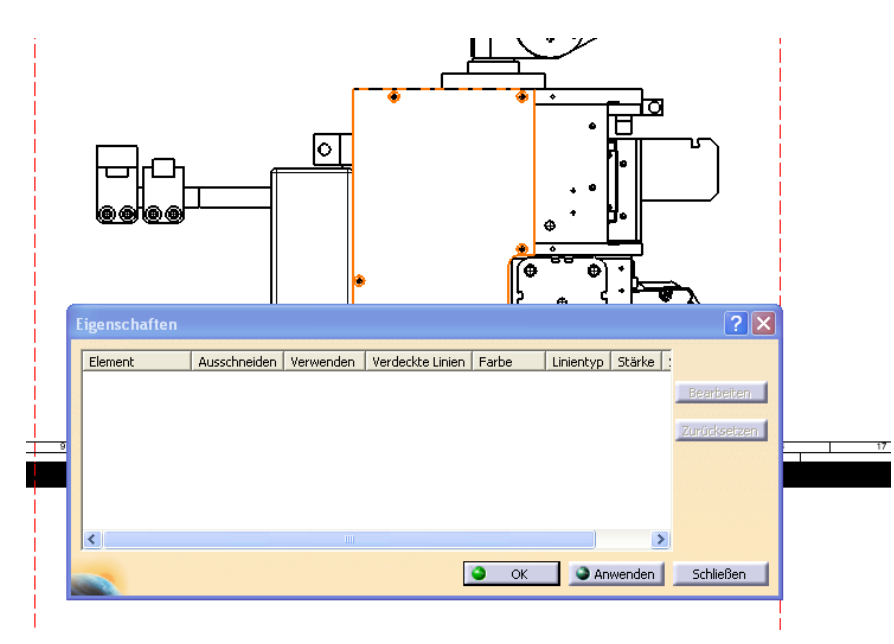

4) Nun sollte das (die) Bauteil(le) aufgelistet sein Anschließend Betätigen Sie den Butten "Bearbeiten"

| Eigenschaften ?X |                         |                    |                 |                          |               |                |               |                            |
|------------------|-------------------------|--------------------|-----------------|--------------------------|---------------|----------------|---------------|----------------------------|
|                  | Element<br>4007R010-802 | Ausschneiden<br>Ja | Verwenden<br>Ja | Verdeckte Linien<br>Nein | Farbe Schwarz | Linientyp<br>1 | Stärke .<br>2 | Bearbeiten<br>Zurücksetzen |
|                  | <                       |                    |                 |                          | ОК            |                | ><br>wenden   | Schließen                  |

5) In diesem Fenster wählen Sie bitte den Punkt "Bei der Projektion verwenden" ab und Bestätigen Sie mit "OK"

| Editor ? 🔀                                   |                              |
|----------------------------------------------|------------------------------|
| Schnitt in Schnitten                         | Editor ? 🔀                   |
| 📮 Bei der Projektion verwenden 🛛 📮 Angezeigt | Schnitt in Schnitten         |
| Grafikeigenschaften                          | Bei der Projektion verwenden |
| OK OK                                        |                              |
|                                              | OK OK Abbrechen              |

6) Anschließend im Fenster "Eigenschaften" entweder mit "OK" oder "Anwenden" wählen.